# Final Round (Employees)

During the final round, employees can submit multiple lists that contain ranked annual vacation requests.

## Adding Requests to a List

Begin by adding annual vacation requests from the calendar and your first list will automatically populate.

| st #1             | Delete I |
|-------------------|----------|
| Jan 2, 2020       | Delete = |
| Jan 21 - 22, 2020 | Delete = |
| Jan 27 - 29, 2020 | Delete = |

#### **Multiple Lists**

Employees can create multiple lists of ranked requests. If you wish to add another list for ranked annual vacation requests, click on the "Add List" button

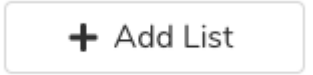

From there, subsequent annual vacation requests you make from the calendar will be added to the newest list.

| Ranked Requests<br>Drag and drop to sort.                                                                                                    |             |
|----------------------------------------------------------------------------------------------------|-------------|
| List #1                                                                                                    | Delete List |
| Jan 2, 2020   ✓ Vacation Hrs Available   ✓ Quota ●   Added by Manager   Unsaved                                                                                                    | Delete      |
| Image: Second state of the second state of the se | Delete      |
| 3 Jan 27 - 29, 2020<br>Vacation Hrs Available V Quota Added by Manager Unsaved                                                                                                    | Delete      |
| List #2                                                                                                    | Delete List |
| I   Feb 24 - 27, 2020     ✓ Vacation Hrs Available   ✓ Quota ●     Added by Manager   Unsaved                                                                                                    | Delete      |
| 2 Feb 20 - 26, 2020   ✓ Vacation Hrs Available ✓ Quota ●   Added by Manager Unsaved                                                                                                    | Delete      |
| + Add List                                                                                                    |             |

Employees can rearrange requests within lists, and between lists. For example, you can drag your first choice from List #2 to List #1.

Employees can also specific which list they prefer a request to be added to in the confirmation overlay when creating a new annual vacation request from the calendar.

| Likelihood Sumn       | nary              |                 |       |                 |       |                    |
|-----------------------|-------------------|-----------------|-------|-----------------|-------|--------------------|
| 🗸 Quota 🌒 🗸           | Vacation I        | Hrs Available   | 0     |                 |       |                    |
| Shift Details         |                   |                 |       |                 |       |                    |
| Date                  | Shift             |                 | Hour  | s Quot          | ta 🚯  |                    |
| Feb 13, 2020          | 07:30 - 15:30 PST |                 | 8.000 | D               |       |                    |
| 1 DAYS                | 1 SHIFT           | rs              | 8.00  | D               |       |                    |
| Vacation Banks        |                   |                 |       |                 |       |                    |
| Bank Type             |                   | Available (hrs) |       | Requested (hrs) |       | Remaining (hrs)    |
| Estimated Entitlement |                   | 157.500         |       | 8.000           |       | 149.500            |
| Supplemental Vacation |                   | 0.000           |       | 0.000           |       | 0.000              |
|                       |                   | 157             | .500  |                 | 8.000 | 149.500            |
|                       |                   |                 |       |                 |       | Add to List: #2. M |

# **Removing Lists**

If you wish to delete a list, click on the "Delete List" button. If you delete a list, all requests contained in that list will be deleted.

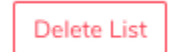

### Processing

Each list will be processed separately by a manager or a designated approver. If the first list cannot be granted, the manager or approver will move to your next list until they can approve a request or there are not more lists.